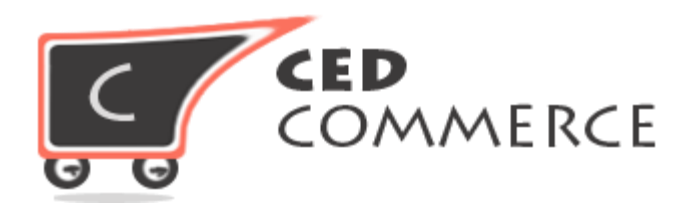

© CED COMMERCE. ALL RIGHTS RESERVED.

SUPPORT@CEDCOMMERCE.COM

# [SocialLogin]

SocialLogin, a Magento 2.0 compatible module by CedCommerce, eliminates time-consuming customer sign up process by giving users a click based social login directly to your online shop. Instead of filling personal and login details of sign up form, customers can straight away visit Magento shop with their social login by clicking on Facebook/Google/Twitter/LinkedIn tabs of configured "Social Login" module.

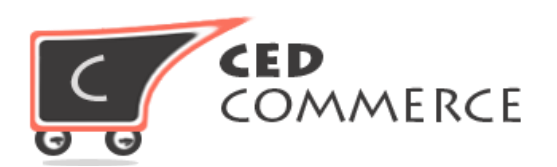

# SocialLogin

Admin User Manual

VER-2.0

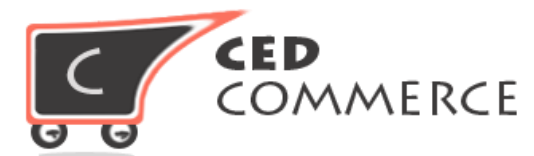

## **Table of Contents**

| I.Installation                   | 4  |
|----------------------------------|----|
| II.Overview                      | 5  |
| III.Configuring Social Login     | 6  |
| 1-Google Options:                | 7  |
| 2-Facebook Options:              | 12 |
| 3.Twitter Options:               | 18 |
| 4.LinkedIn Options:              | 20 |
| IV.Frontend Login/Register Panel | 24 |
| V.Support                        | 25 |

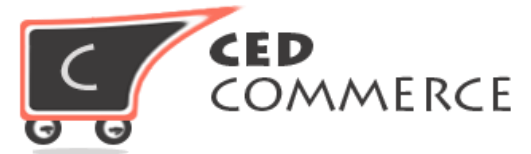

## I. Installation

You can install this extension by following this documentation.

- a) Make a backup your web directory and store database.
- b) Download CedCommerce Social Login installation package extension.
- c) Upload contents of the CedCommerce Social Login installation package to your store root directory.

```
Example- /public html/app/code/Ced/SocialLogin
```

d) Open up your SSH console panel connect your website server. Reach to the root directory of the Magento installation

```
cd magento_root_directory
run:
php -f bin/magento module:enable Ced_SocialLogin
and then:
php -f bin/magento setup:upgrade
and then:
php -f bin/magento setup:static-content:deploy
```

- e) After running all the command you need to clear your cache of you magento store.
- f) It will install the extension on your magento store properly. Now you can enjoy the enormous feature provided by **CedCommerce**.

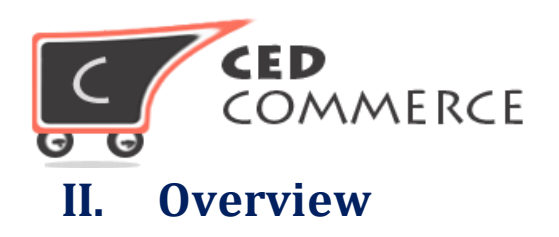

With **CedCommerce Social Login**, a **Magento 2.0 compatible extension**, administrator of an online shop can boost of its vibrant customer outreach on popular social media platforms namely- Facebook, Google, Twitter, and LinkedIn. The configured **CedCommerce Social Login** allows online customers to instantly login the store by clicking on the desired social media icon button.

New customers can visit the online store with a single click on any of the provided four social media buttons. First time online visitors are allowed to completely skip the online account creation process with the comfort of enabled **CedCommerce Social Login** module.

### CedCommerce Social Login Advantages-

#### For Admin:

as the module is **Magento 2.0 compatible**, so the online store can retain its existing customer as well as attract new visitors. Your shop is enabled to accept visitors' social login details for allowing straightaway login to the store. Thus, a great customer experience is offered by your online store.

#### **For Customers:**

New customers are allowed to ignore the sign up process and are privileged to login just by hitting on the Facebook/Google/Twitter/LinkedIn tab provided at the online store's frontend. Registered customers can also login with their social login details by clicking on any of the four icons, provided their registered email ids are same with that of their respective social accounts. If the case is otherwise, then, login will be successful but customers need to maintain separate email ids for both. Customers logged on the online store via **CedCommerce Social Login** can also place order.

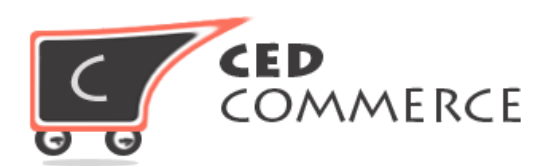

# **III.** Configuring Social Login

The website admin can configure the SocialLogin extension by the settings- Store > click Configuration link > Cedcommerce Extension menu of admin panel.

| 0                 | Configuration                  |   |                                          |       | Q        |    | 上 admin 👻 |
|-------------------|--------------------------------|---|------------------------------------------|-------|----------|----|-----------|
| dashboard         | Store View: Default Config 👻 🔞 |   |                                          |       |          | Sa | ve Config |
| SALES<br>PRODUCTS | GENERAL                        | ~ | Social Login Google Configuration Optic  | ons   |          |    | 0         |
| CUSTOMERS         | CedCommerce Extensions         | ^ | Enable Google Login                      | Yes   | [GLOBAL] |    |           |
| MARKETIN G        | Social Login                   |   | Google API Client ID                     |       | [GLOBAL] |    |           |
|                   | CATALOG                        | ~ | Google API Client Secret                 |       | [GLOBAL] |    |           |
|                   | CUSTOMERS                      | ~ | Social Login Facebook Configuration Op   | tions |          |    | 0         |
| <u>~~</u>         | SALES                          | ~ |                                          |       |          |    |           |
|                   | SERVICES                       | ~ | Enable Facebook Login                    | NO    | [GLOBAL] |    |           |
| SYSTEM            | ADVANCED                       | ~ | Social Login Twitter Configuration Optic | ons   |          |    | $\odot$   |

Configured Magento 2 Social Login will show the following fields for the four social media platform. Setting fields, which accepts API credential information, will be viewable after a particular social login configuration is enabled by the online store admin. The following four fields will appear-

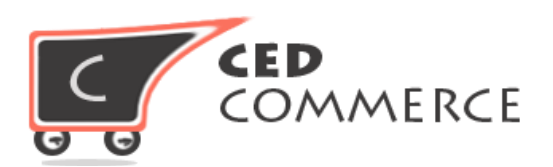

## Social Login Settings-

| Social Login Google Configuration Optio  | ns    |          | Save Config |
|------------------------------------------|-------|----------|-------------|
| Enable Google Login                      | No    | [GLOBAL] |             |
| Social Login Facebook Configuration Op   | tions |          | $\odot$     |
| Enable Facebook Login                    | Yes   | [GLOBAL] |             |
| Social Login Twitter Configuration Optio | ns    |          | $\odot$     |
| Enable Twitter Login                     | No    | [GLOBAL] |             |
| Social Login Linkedin Configuration Opt  | ions  |          | $\odot$     |
| Enable Linkedin Login                    | No    | [GLOBAL] |             |

## **1-Google Options:**

Maximum online users of web traffic are likely to have Google account, so it's always smart decision to attract users on your online store via "g+ tab" of social login module. To access API credential and secret key of the Google, admin has to create a GoogleProject from Google Developers Console. Admin can reach to the console by clicking the below given link and reading listed steps-

#### **Url Link:**

https://console.developers.google.com/

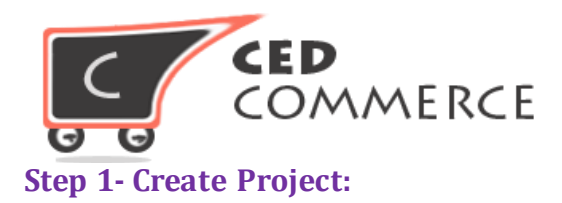

First step is initiated with creation of the Google Project and completed by clicking on "create project" link.

| Social Login M-2 💌                       |                     |  |  |  |
|------------------------------------------|---------------------|--|--|--|
| Filter by project name or project ID 🛛 🗙 |                     |  |  |  |
| All projects                             |                     |  |  |  |
| CedSocial-M2                             | cedsocial-m2        |  |  |  |
| 🗸 Social Login M-2                       | social-login-m-2    |  |  |  |
| test                                     | erudite-spot-106207 |  |  |  |
| test-project                             | primal-gate-106207  |  |  |  |
| test-project 1                           | test-project-1-1062 |  |  |  |
| Manage all projects                      |                     |  |  |  |
| Create a project                         |                     |  |  |  |

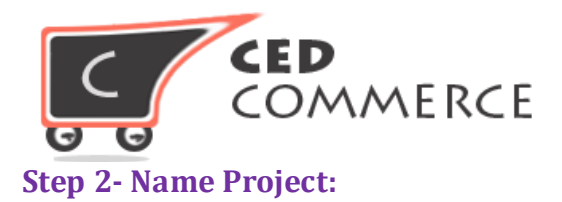

Create a new project by entering project name and project id in the applicable box. Submit the asked details by entering the **"Create"** tab.

| New Pro    | iect                                |  |
|------------|-------------------------------------|--|
| Project na | me 🕐                                |  |
| Social lo  | gin 3                               |  |
| Your proje | et ID will be social-login-3 🕜 Edit |  |
| Show adv   | anced options                       |  |
| Create     | Cancel                              |  |

#### **Step 3-Create new Client ID:**

Admin will be taken to next screen, and then, has to expand the left section "**API &auth**" under it, admin will see the "**Credentials**" link. The click contains "Create a new Client ID" tab.

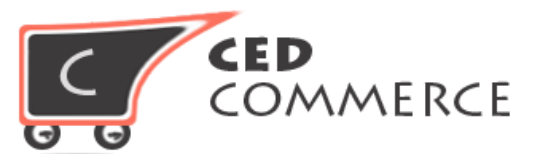

| Home<br>Permissions                        | C<br>ere | 3<br>redentials OAuth consent screen Then click here                                                                               |                                                    |
|--------------------------------------------|----------|----------------------------------------------------------------------------------------------------|----------------------------------------------------|
| APIs & auth<br>APIs<br>Crede 2 is          | 4        | Add credentials  API key Identifies your project using a simple API key to check quota and access. For APIs like Google Translate. | r details.                                         |
| Monitoring<br>Traces                       |          | OAuth 2.0 client ID<br>Requests user consent so your app can access the user's data.<br>For APIs like Google Calendar.             | icatoue2p4ig6bvf9b155jv.apps.googleusercontent.com |
| Logs<br>Dashboards & alerts<br>Source Code |          | Service account<br>Enables server-to-server, app-level authentication using robot accounts.<br>For use with Google Cloud APIs.     | pumj512he.apps.googleusercontent.com               |
| Deploy & Manage<br>Compute<br>Networking   |          | On the left section click in the Credentials link                                                                                  |                                                    |
|                                            |          |                                                                                                    |                                                    |

#### **Step 4- Set Callback Url:**

After selecting "Web Application" type under the project type information, admin has to enter the project name and select the email id. In this step, the following screen will appear. Enter Domain Base Url of the site (here we have used <a href="https://www.example.com">https://www.example.com</a>) and Callback Url (here we have used <a href="https://www.example.com/index.php/cedsociallogin/google/connect/">https://www.example.com</a>) and Callback Url (here we have used <a href="https://www.example.com/index.php/cedsociallogin/google/connect/">https://www.example.com</a>) and Callback Url (here we have used <a href="https://www.example.com/index.php/cedsociallogin/google/connect/">https://www.example.com/index.php/cedsociallogin/google/connect/</a>). It is understood that example.com is domain of Magento installation. Now, append the url "index.php/cedsociallogin/google/connect/" and provide the same on Google Project section.

| COMMERCE                                                                                                    |  |
|----------------------------------------------------------------------------------------------------|--|
| <b>←</b>                                                                                                    |  |
| Create client ID                                                                                                    |  |
| Application type                                                                                                    |  |
| Web application                                                                                                    |  |
| Android Learn more                                                                                                    |  |
| Chrome App Learn more                                                                                                    |  |
| iOS Learn more                                                                                                    |  |
| PlayStation 4                                                                                                    |  |
| O ther                                                                                                    |  |
| Name                                                                                                    |  |
| Web client 2                                                                                                    |  |
| Authorized JavaScript origins<br>Enter JavaScript origins here or redirect URIs below (or both)<br>Cannot contain a wildcard (http://*.example.com) or a path (http://example.com/subdir). |  |
| nttp://www.examole.com                                                                                                    |  |
| http://www.example.com                                                                                                    |  |
| Authorized redirect URIs<br>Must have a protocol. Cannot contain URL fragments or relative paths. Cannot be a public IP address.                                                           |  |
| $https://www.example.com/index.php/cedsociallogin/google/connect/ \\ \times$                                                                                                    |  |
| http://www.example.com/oauth2callback                                                                                                    |  |
| Create Cancel                                                                                                    |  |

On clicking the "Create Client Id" button, admin gets the "Client Id" and "Secret Key", which will be used in the next and last step of Magento 2.0 Social Login's Google option configuration.

#### **Step 5- Copy API Credentials:**

Copy "Client Id" and "Secret Key" from client ID for web application and client secret tabs respectively.

| COMMERCE                                                                 |
|--------------------------------------------------------------------------|
| OAuth client<br>Here is your client ID                                   |
| 597614189414-5900fcpramcatoue2p4ig6bvf9b155jv.apps.googleusercontent.com |
| Here is your client secret<br>Dxfhe4XyWhTlHMzKm2uABi40                   |
| OK Copy the secret key                                                   |

#### **Step 6- Paste API Credentials:**

Paste "Client Id" and "Secret Key" in the appropriate configuration section. Once both entries are provided, **Magento 2.0 Social Login** Google option gets configured on Magento store.

| Social Login Google Configuration Optio | ns  | $\odot$  |
|-----------------------------------------|-----|----------|
| Enable Google Login                     | Yes | [GLOBAL] |
| Google API Client ID                    |     | [GLOBAL] |
| Google API Client Secret                |     | [GLOBAL] |

### 2-Facebook Options:

The popular social networking site Facebook probably has more than 1 billion active users, so they can also be potential customer for your online store. Configuring the social Facebook option requires the admin to create new Facebook application for accessing App Id and Secret Key. Under new facebook application, admin has to create new application by clicking on the below Url link and reading listed steps.

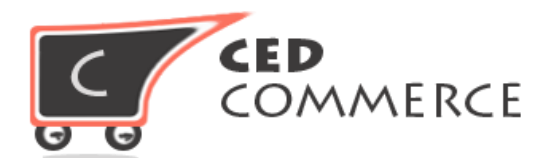

#### Url Link: https://developers.facebook.com/

#### Step1 - Create Facebook App:

On clicking the url link, a new page will open, admin has to select "**My App**" menu and click on the "**Add new App**" from the dropdown options.

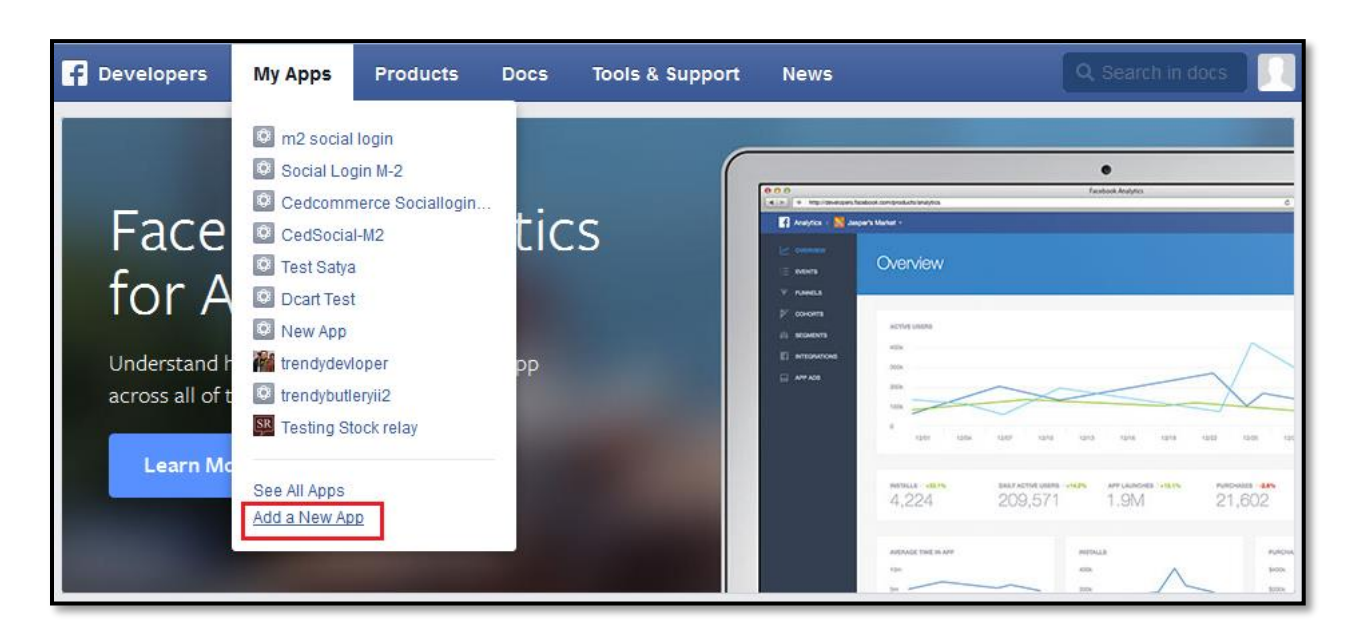

#### **Step 2- Select Website type:**

Select website app as a platform to get started and click on continue button.

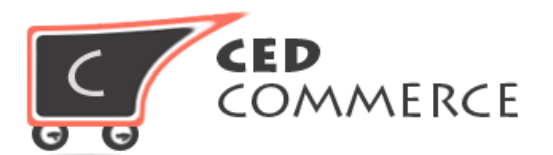

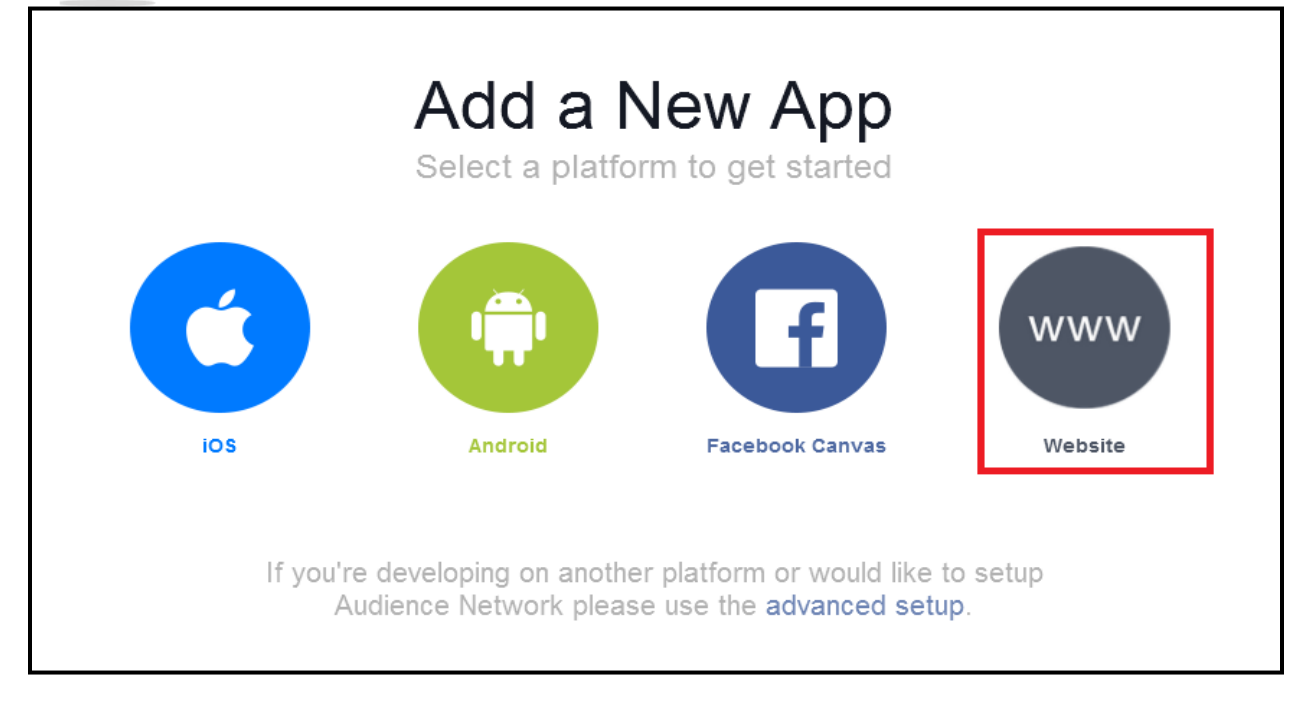

#### **Step 3- Create New Facebook App ID:**

Enter the app name and click the continue tab.

| Start Over | www<br>Quick Start for Website               | T day to with functions<br>T day to with functions<br>S day to with functions<br>the state one and<br>Processor B | Skip Quick Start |
|------------|----------------------------------------------|----------------------------------------------------------------------------------------------------|------------------|
|            | CedSocialLogin<br>Create New Facebook App ID |                                                                                                    |                  |
| Setup SDK  | CedSocialLogin                               |                                                                                                    | Finished         |

#### **Step 4- Create App Id:**

Select the application type and category. Then, click on the "Create App ID" tab.

| COMMERCE                                                                     |    |
|------------------------------------------------------------------------------|----|
| Create a New App ID                                                          | ×  |
| Create <b>CedSociallogin</b> App?                                            |    |
| Category Choose a Category                                                   |    |
| By proceeding, you agree to the Facebook Platform Policies Cancel Create App | ID |

From the App's main setting configuration page, navigate to the **"Settings"** tab and enter site Url, contact email, then, click on the save changes button.

| Ced Social-M2 🔻           | Basic                        | Advanced Mig        | grations      |
|---------------------------|------------------------------|---------------------|---------------|
| ② Dashboard<br>Click here | App ID                       | App Secret          |               |
| Settings                  | 1624314891178771             | •••••               | Show          |
| ★ Status & Review         | Display Name                 | Namespace           |               |
|                           |                              | Ountent Empil       |               |
| App Details               | demo.cedcommerce.com ×       | developer@gmail.com |               |
| Roles                     |                              | 1 00                |               |
| 🖧 Open Graph              | Website Entersite un         |                     | Quick Start X |
| Alerts                    | Site URL                     |                     |               |
| Nocalize                  | http://demo.cedcommerce.com/ |                     |               |

#### **Step 6 - Set Support E-mail:**

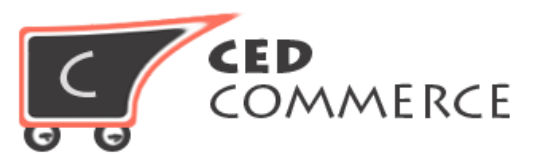

Click on App details, provide support email address under user support email box.

| Ced Social-M2 🔻               | App Info •                                                                                                 | Web Preview                                                                                            |
|-------------------------------|----------------------------------------------------------------------------------------------------|----------------------------------------------------------------------------------------------------|
| ② Dashboard                   | Complete the App Details below so people can find yo app for review on the Status & Review tab if you want | our app when they search the web. Next, submit your it to be considered for listing in our App Center. |
| Settings                      | Primary Language                                                                                           | Tagline                                                                                                |
| Click here<br>Status & Review | English (US)                                                                                               |                                                                                                    |
| App Details                   | Short Description                                                                                          | Long Description                                                                                       |
| Roles                         | Publisher                                                                                                  |                                                                                                    |
| 🖧 Open Graph                  | Optional - Company that publishes this app                                                                 | Evaluation for Dormissions                                                                             |
| Alerts                        | Health & Fitness 🔻                                                                                         |                                                                                                    |
| 🛍 Localize                    | Enter the support amail                                                                                    |                                                                                                    |
| Canvas Payments               | You can enter other required information                                                                   |                                                                                                    |
| Audience Network              | Contact Info                                                                                               |                                                                                                    |
| 🛆 Test Apps                   | Privacy Policy URL                                                                                         | Terms of Service URL                                                                                   |
|                               | Privacy policy or Login dialog and App Details                                                             | Terms of Service for Login dialog and App Details                                                      |
| Analytics                     | User Support Email                                                                                         | User Support URL                                                                                       |
|                               | User support inquiries will be sent to this address                                                        | Users are directed here when they request support                                                      |
|                               | Marketing URL                                                                                              | App Page                                                                                               |
|                               | Optional - URL for a promotional site for your app                                                         | Create New Page                                                                                        |

#### **Step 7- Turn Live App:**

On clicking "Status and Review" tab of Magento dashboard and selecting "yes", admin gets the option to set the app live. Hit the live button.

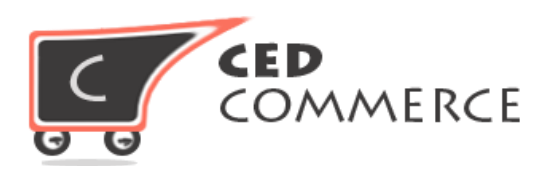

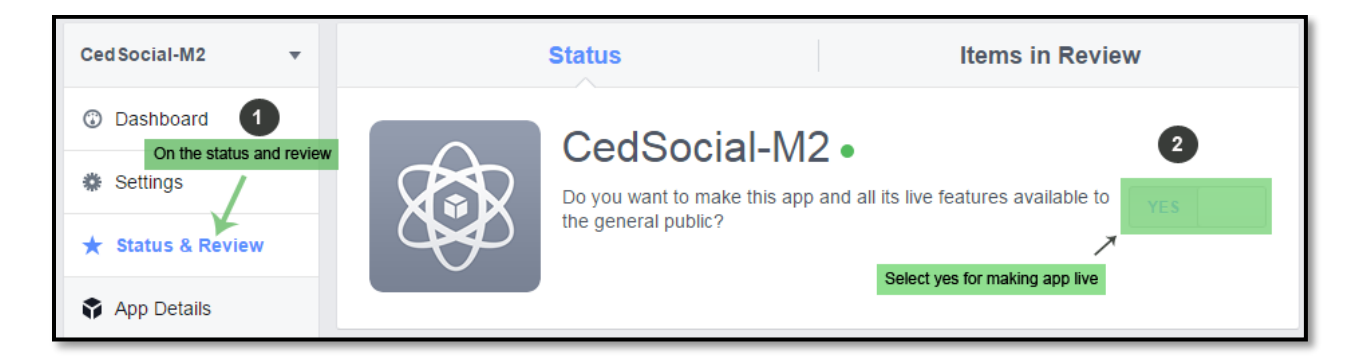

Step 8- Copy API credentials: Go to the "Dashboard" link to copy the App ID and secret key.

| Ced Social-M2 - Dashboard | Copy the app id                                     |                      | click on show |      |
|---------------------------|-----------------------------------------------------|----------------------|---------------|------|
| Dashboard     Settings    | CedSocial-M2<br>This app is public and available to | 2 •<br>all users [?] |               |      |
| Click on the dashboard    | App ID                                              | API Version [?]      | App Secret    | Show |
|                           |                                                     | 12.7                 |               |      |

#### **Step 9- Paste API credentials:**

Paste the information in the Magento Social Login Facebook Options fields. On frontend, the Social Login facebook button will be viewable to both customers and admin.

| Social Login Facebook Configuration Options |    |          | $\odot$ |
|---------------------------------------------|----|----------|---------|
| Enable Facebook Login                       | No | [GLOBAL] |         |

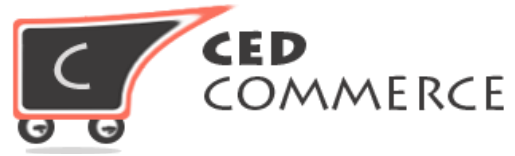

#### **3.Twitter Options:**

for enabling Twitter login functionality on your online shop, admin has to create a twitter app by clicking the below given Url link to "**Create New App**" button, besides reading the listed steps.

Url Link: <a href="https://apps.twitter.com/">https://apps.twitter.com/</a>

#### **Step 1- Create Twitter Apps:**

click on the "Create New App" tab.

| Y Application Management |                                            |  |
|--------------------------|--------------------------------------------|--|
|                          |                                            |  |
| Twitter Apps             |                                            |  |
|                          | You don't currently have any Twitter Apps. |  |
|                          | Create New App                             |  |

#### **Step 2- Provide Asked Information:**

enter application details (name, description, and website), Callback Url, and read the application developer agreement.

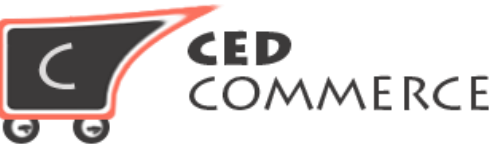

| eate an application pleation pleation Details  ***********************************                                                                                                    | Application Management                                                                                                    |
|----------------------------------------------------------------------------------------------------|----------------------------------------------------------------------------------------------------|
| polication Details  me  dedociallogin  r application name. This is used to attribute the source of a tweet and in user-facing authorization screens. 32 characters max.  scription  dedociallogin  r application description, which will be shown in user-facing authorization screens. Between 10 and 200 characters max.  bsite  tp://example.com/ r application description, which will be shown in user-facing authorization screens. Between 10 and 200 characters max.  bsite  tp://example.com/ r application's publicly accessible home page, where users can go to download, make use of, or find out more information about your application. This fully-qualified to the source attribution for tweets created by your application and will be shown in user-facing authorization screens. rou don't have a URL yet, just put a placeholder here but memother to change it later.)  Itback URL  pr/lexample.com// re splication from using calibacks, leave this field blank.  Aveloper Agreement                                                                                                    | reate an application                                                                                                    |
| population Details  me   descialogin  r application name. This is used to attribute the source of a tweet and in user-facing authorization screens. 32 characters max.  scription  descialogin  r application description, which will be shown in user-facing authorization screens. 32 characters max.  beite  publication description, which will be shown in user-facing authorization screens. Between 10 and 200 characters max.  beite  publication description, which will be shown in user-facing authorization screens. Between 10 and 200 characters max.  beite  publication description, which will be shown in user-facing authorization screens. Between 10 and 200 characters max.  beite  publication description, which will be shown in user-facing authorization screens. Between 10 and 200 characters max.  beite  publication description, which will be shown in user-facing authorization screens.  between 10  r application for tweets created by your application and will be shown in user-facing authorization screens.  r application for tweets created by your application and will be shown in user-facing authorization screens.  r application for tweets created by your application and will be shown in user-facing authorization screens.  r application for tweets created by your application and will be shown in user-facing authorization screens.  r application for tweets created by your application and will be shown in user-facing authorization screens.  r application for tweets created by your application and will be shown in user-facing authorization screens.  r application form using calibacks, leave this field blank.  r application from using calibacks, leave this field blank.  r application from using calibacks, leave this field blank.  r application from using calibacks, leave this field blank.  r application for application from using calibacks, leave this field blank.  r application for application from using calibacks, leave this field blank.  r application for application from using calibacks, leave this field blank.  r appl |                                                                                                    |
| me *  edsociallogin  r application name. This is used to attribute the source of a tweet and in user-facing authorization screens. 32 characters max.  scription *  dsociallogin  r application description, which will be shown in user-facing authorization screens. Between 10 and 200 characters max.  bette *  pt/lexample.com/ r application for tweets created by your application and will be shown in user-facing authorization screens.  don't have a URL yet, just put a placeholder here but remember to change it later.)  Htack URL  pt/lexample.com/index.php/cedsociallogin/twitter/connect/  resolud we return after successfully authenticating? OAuth 1.0a applications should explicitly specify their oauth_caliback URL on the request token step, regard value given here. To restrict your application from using calibacks, leave this field blank.  eveloper Agreement                                                                                                    | pplication Details                                                                                                    |
| edsocialiogin  r application name. This is used to attribute the source of a tweet and in user-facing authorization screens. 32 characters max.  scription  dosocialogin  r application description, which will be shown in user-facing authorization screens. Between 10 and 200 characters max.  betre  pr/lexample.com/  r application's publicly accessible home page, where users can go to download, make use of, or find out more information about your application. This fully-qualified in the source actinubulin for tweets created by your application and will be shown in user-facing authorization screens.  rou don't have a UFL yet, just put a placeholder here but remember to change it later.)  Hack URL  pr/lexample.com/index.php/cedsociallogin/twitter/connect/ re should use return after successfully authenticating? OAuth 1.0a applications should explicitly specify their oauth_caliback UFL on the request token step, regard value given here. To restrict your application from using calibacks, leave this field blank.  x-Compniance wun Laws; Export and import. Each party will company will an application in use laws of the country where it is fieldvered or used. You agree to abide by these laws. Under these laws, the Licensed Material may not be sold, leased, downloaded, noved, exported, or transferred across borders without a license, or approval from the relevant government (uternet) (Ude, Iran, Ionth Korea, Northem Sudan and Syria); or to any restricted or denied end-user, including, but not limited to, any person or entity prohibited y the U.S. Office of Foreign Assets Control; or for any restricted end-user. You will maintain throughout the Term all fights and licenses that y thereage the licenses that become (uternet) (Ude, Iran, Ionth Korea, North Matter Elect NAMEEPIAL IS DECA/IDED TO YOUL FAS IS* SMHERE IS* MATHA ALL EAULTS AND EACH                                                                                                    | ame *                                                                                                    |
| r application name. This is used to attribute the source of a tweet and in user-facing authorization screens. 32 characters max. scription  disociallogin  r application description, which will be shown in user-facing authorization screens. Between 10 and 200 characters max. betweet  p://example.com/ r application's publicly accessible home page, where users can go to download, make use of, or find out more information about your application. This fully-qualified in the source attribution for tweets created by your application and will be shown in user-facing authorization screens. rou don't have a URL yet, just put a placeholder here but remember to change it later.)  Hack URL  p://example.com/index.php/cedsociallogin/twitter/connect/ re should we return after successfully authenticating? OAuth 1.0a applications should explicitly specify their oauth_callback URL on the request token step, regard value given here. To restrict your application from using callbacks, leave this field blank.  exveloper Agreement Computative You gape to abide by these laws. Under these laws, the Licensed Material may not be sold, leased, downloaded, noved, exported, or transferred across borders without a license, or approval from the relevant government (currently Cube, Iran, lorth Korea, Northem Sudan and Syria); or to any restricted or denied end-user including, but not limited to, any person or entity prohibited y the U.S. Office of Foreign Assets Control; or for any restricted end-user. You will maintain throughout the Term all rights and licenses that y theorement (blecking).  Marcandy Discretion Service Assets Control; or for any restricted end-user. You will maintain throughout the Term all rights and licenses that y theorement to prove Services.                                                                                                    | Zedsociallogin                                                                                                    |
| scription •  disociallogin  r application description, which will be shown in user-facing authorization screens. Between 10 and 200 characters max.  bate •  tp://example.com/ r application's publicly accessible home page, where users can go to download, make use of, or find out more information about your application. This fully-qualified d in the source attribution for tweets created by your application and will be shown in user-facing authorization screens.  or don't have a URL yet, just put a placeholder here but remember to change it later.)  Ilback URL  p://example.com/index.php/cedsociallogin/twitter/connect/  are should we return after successfully authenticating? OAuth 1.0a applications should explicitly specify their oauth_callback URL on the request token step, regard value given here. To restrict your application from using callbacks, leave this field blank.  eveloper Agreement                                                                                                    | bur application name. This is used to attribute the source of a tweet and in user-facing authorization screens. 32 characters max.                                                                                                    |
| description  r application description, which will be shown in user-facing authorization screens. Between 10 and 200 characters max.  thete *  tp://example.com/ r application's publicly accessible home page, where users can go to download, make use of, or find out more information about your application. This fully-qualified in the source attribution for tweets created by your application and will be shown in user-facing authorization screens. ou don't have a UFL yet, just put a placeholder here but remember to change it later.)  Ilback URL  tp://example.com/index.php/cedsociallogin/twitter/connect/ re should we return after successfully authenticating? OAuth 1.0a applications should explicitly specify their oauth_callback UFL on the request token step, regard value given here. To restrict your application from using callbacks, leave this field blank.  eveloper Agreement                                                                                                    | escription *                                                                                                    |
| rr application description, which will be shown in user-facing authorization screens. Between 10 and 200 characters max.  thether *  tp://example.com/ rr application's publicly accessible home page, where users can go to download, make use of, or find out more information about your application. This fully-qualified d in the source attribution for tweets created by your application and will be shown in user-facing authorization screens. row don't have a UFL yet, just put a placeholder here but remember to change it later.)  Illack URL  tp://example.com/index.php/cedsociallogin/twitter/connect/ are should we return after successfully authenticating? OAuth 1.0a applications should explicitly specify their oauth_callback UFL on the request token step, regard value given here. To restrict your application from using callbacks, leave this field blank.  Eveloper Agreement  Compniance wint Laws; Export and import. Each party will compny wint all applicable foreign, rederat, state, and local laws, rules and gulations. The Licensed Material is subject to U.S. export laws and may be subject to import and use laws of the country where it is leivered or used. You agree to abide by these laws. Under these laws, the Licensed Material may not be sold, leased, downloaded, noved, exported, or transfered across borders without a license, or approval from the relevant government authority, to any ountry or to any foreign national restricted by these laws, including countries embargoed by the U.S. Government (currently Cuba, Iran, Ioth Korea, Northem Sudan and Syria); or to any restricted end-user including, but not limited to, any person or entity prohibited y the U.S. Office of Foreign Assets Control; or for any restricted end-user including, but not limited to, any person or entity prohibited y the U.S. Office of Foreign Assets Control; or for any restricted end-user. You will maintain throughout the Term all rights and licenses that re required with respect to your Services.                                                     | edsociallogin                                                                                                    |
| the ite *  tp://example.com/  rapplication's publicly accessible home page, where users can go to download, make use of, or find out more information about your application. This fully-qualified d in the source attribution for tweets created by your application and will be shown in user-facing authorization screens. or don't have a URL yet, just put a placeholder here but remember to change it later.)  Ilback URL  tp://example.com/index.php/cedsociallogin/twitter/connect/ are should we return after successfully authenticating? OAuth 1.0a applications should explicitly specify their oauth_callback URL on the request token step, regard value given here. To restrict your application from using callbacks, leave this field blank.  Eveloper Agreement  Compniance wurit taws; Export and import. Each party will comply will all applicable foreign, redefat, state, and local taws, fulles and guidations. The Licensed Material is subject to U.S. export have and may be subject to import and use laws of the country where it is lelivered or used. You agree to abide by these laws. Under these laws, the Licensed Material may not be sold, leased, downloaded, noved, exported, re-exported, or transferred across borders without a license, or approval from the relevant government authority, to any ountry or to any foreign national restricted by these laws, including countries embargoed by the U.S. Government (currently Cuba, Iran, Ioth Korea, Northem Sudan and Syfia); or to any restricted or denied end-user including, but not limited to, any person or enthy prohibited y the U.S. Office of Foreign Assets Control; or for any restricted or denied end-use. You will maintain throughout the Term all rights and licenses that re required with respect to your Services.                                                                                                    | ur application description, which will be shown in user-facing authorization screens. Between 10 and 200 characters max.                                                                                                    |
| try://example.com/ tr application's publicly accessible home page, where users can go to download, make use of, or find out more information about your application. This fully-qualified in the source attribution for tweets created by your application and will be shown in user-facing authorization screens. rou don't have a URL yet, just put a placeholder here but remember to change it later.) IIIback URL  p://example.com/index.php/cedsociallogin/twitter/connect/ res. To restrict your application from using callbacks, leave this field blank.  EVeloper Agreement  Comparison of these to use the subject to U.S. export and import claim pany will comply will all applicable foreign, rederar, state, and local raws, rules and gulations. The Licensed Material is subject to U.S. export laws and may be subject to import and use laws of the country where it is lelivered or used. You agree to abide by these laws. Under these laws, the Licensed Material is subject of uses blacks without a license, or approval from the relevant government authority, to any ountry or to any foreign national restricted by these laws, including countries embargoed by the U.S. Government (currently Cuba, Iran, Iofh Korea, Northern Sudan and Syria); or to any restricted or denied end-user including, but not limited to, any person or entity prohibiled of the U.S. Office of Foreign Assets Control; or for any restricted or denied end-user including, but not limited to, any person or entity prohibiled of the U.S. Office of Foreign Assets Control; or for any restricted or denied end-user including, but not limited to, any person or entity prohibiled of the U.S. Office of Foreign Assets Control; or for any restricted ond-user. You will maintain throughout the Term all rights and licenses that re required with respect to your Services.                                                                                                    | /ehsite *                                                                                                    |
| re application's publicly accessible home page, where users can go to download, make use of, or find out more information about your application. This fully-qualified     in the source attribution for tweets created by your application and will be shown in user-facing authorization screens.     rou don't have a URL yet, just put a placeholder here but remember to change it later.)      Ilback URL     tp://example.com/index.php/cedsociallogin/twitter/connect/     re should we return after successfully authenticating? OAuth 1.0a applications should explicitly specify their oauth_callback URL on the request token step, regard     value given here. To restrict your application from using callbacks, leave this field blank.                                                                                                    | ttp://example.com/                                                                                                    |
| tp://example.com/index.php/cedsociallogin/twitter/connect/<br>are should we return after successfully authenticating? OAuth 1.0a applications should explicitly specify their oauth_callback URL on the request token step, regard<br>value given here. To restrict your application from using callbacks, leave this field blank.<br>eveloper Agreement<br>Compnance wur Laws; Export and import Each party will comply will all applicable foreign, rederal, state, and local laws, fulles and<br>egulations. The Licensed Material is subject to U.S. export laws and may be subject to import and use laws of the country where it is<br>lelivered or used. You agree to abide by these laws. Under these laws, the Licensed Material may not be sold, leased, downloaded,<br>noved, exported, re-exported, or transferred across borders without a license, or approval from the relevant government authority, to any<br>ountry or to any foreign national restricted by these laws, including countries embargoed by the U.S. Government (currently Cuba, Iran,<br>lorth Korea, Northem Sudan and Syria); or to any restricted or denied end-user including, but not limited to, any person or entity prohibited<br>y the U.S. Office of Foreign Assets Control; or for any restricted end-use. You will maintain throughout the Term all rights and licenses that<br>re required with respect to your Services.                                                                                                    | an application's publicly accessible nome page, where users can go to download, make use of, or find out more miomation about your application. This fully-qualified ed in the source attribution for tweets created by your application and will be shown in user-facing authorization screens.<br>You don't have a URL yet, just put a placeholder here but remember to change it later.)                                                                                                    |
| Proveloper Agreement  Compnance with Laws; Export and import, Each party will comply with all application form using callbacks, leave this field blank.  Proveloper Agreement  Compnance with Laws; Export and import, Each party will comply with all application form using callbacks, leave this field blank.  Proveloper Agreement  Compnance with Laws; Export and import, Each party will comply with all application form using callbacks, leave this field blank.  Proveloper Agreement  Compnance with Laws; Export and import, Each party will comply with all application form using callbacks, leave this field blank.  Proveloper Agreement  Compnance with Laws; Export and import, Each party will comply with all application form using callbacks, leave this field blank.  Proveloper Agreement  Compnance with Laws; Export and import, Each party will comply with all application foreign, recerar, state, and locan laws, rules and egulations. The Licensed Material is subject to U.S. export laws and may be subject to import and use laws of the country where it is lelivered or used. You agree to abide by these laws. Under these laws, the Licensed Material may not be sold, leased, downloaded, noved, exported, re-exported, or transferred across borders without a license, or approval from the relevant government authority, to any ountry or to any foreign national restricted by these laws, including countries embargoed by the U.S. Government (currently Cuba, Iran, lotth Korea, Northem Sudan and Syria); or to any restricted or denied end-user including, but not limited to, any person or entity prohibited y the U.S. Office of Foreign Assets Control; or for any restricted end-use. You will maintain throughout the Term all rights and licenses that re required with respect to your Services.  Marranty Disclaimer, THE LICENSED MATERIAL IS PROVIDED TO YOUL*AS IS**********************************                                                                                                    | ittp://example.com/index.php/cedsociallogin/twitter/connect/                                                                                                    |
| Compliance with Laws; Export and import Each party will comply with all applicable foreign, rederal, state, and local laws, rules and egulations. The Licensed Material is subject to U.S. export laws and may be subject to import and use laws of the country where it is lelivered or used. You agree to abide by these laws. Under these laws, the Licensed Material may not be sold, leased, downloaded, noved, exported, re-exported, or transferred across borders without a license, or approval from the relevant government authority, to any ountry or to any foreign national restricted by these laws, including countries embargoed by the U.S. Government (currently Cuba, Iran, lorth Korea, Northem Sudan and Syria); or to any restricted or denied end-user including, but not limited to, any person or entity prohibited by the U.S. Office of Foreign Assets Control; or for any restricted end-use. You will maintain throughout the Term all rights and licenses that re required with respect to your Services.                                                                                                    | here should we return after successfully authenticating? OAuth 1.0a applications should explicitly specify their oauth_callback URL on the request token step, regard<br>e value given here. To restrict your application from using callbacks, leave this field blank.                                                                                                    |
| Compnance with Laws; Export and import. Each party will comply with all applicable foreign, rederal, state, and locan laws; rules and egulations. The Licensed Material is subject to U.S. export laws and may be subject to import and use laws of the country where it is lelivered or used. You agree to abide by these laws. Under these laws, the Licensed Material may not be sold, leased, downloaded, noved, exported, re-exported, or transferred across borders without a license, or approval from the relevant government authority, to any ountry or to any foreign national restricted by these laws, including countries embargoed by the U.S. Government (currently Cuba, Iran, lorth Korea, Northern Sudan and Syria); or to any restricted or denied end-user including, but not limited to, any person or entity prohibited by the U.S. Office of Foreign Assets Control; or for any restricted end-use. You will maintain throughout the Term all rights and licenses that re required with respect to your Services.                                                                                                    | eveloper Aareement                                                                                                    |
|                                                                                                    | C. Compliance with Laws; Export and import Each party will comply with all applicable foreign, rederal, state, and local laws, rules and regulations. The Licensed Material is subject to U.S. export laws and may be subject to import and use laws of the country where it is delivered or used. You agree to abide by these laws. Under these laws, the Licensed Material may not be sold, leased, downloaded, moved, exported, re-exported, or transferred across borders without a license, or approval from the relevant government authority, to any country or to any foreign national restricted by these laws, including countries embargoed by the U.S. Government (currently Cuba, Iran, North Korea, Northem Sudan and Syria); or to any restricted or denied end-user including, but not limited to, any person or entity prohibited by the U.S. Office of Foreign Assets Control; or for any restricted end-use. You will maintain throughout the Term all rights and licenses that are required with respect to your Services. |
|                                                                                                    |                                                                                                    |
| Yes, Lagree                                                                                                    | Yes, I agree                                                                                                    |
| eate your Twitter application                                                                                                    | reate your Twitter application                                                                                                    |

In the Callback Url field provide <a href="http://example.com/index.php/cedsociallogin/twitter/connect/">http://example.com/index.php/cedsociallogin/twitter/connect/</a>

Then, append the Callback Url "cedsociallogin/twitter/connect/" to the Magento 2.0 base Url. Accept the agreement by clicking on the "**Create your Twitter application**" button.

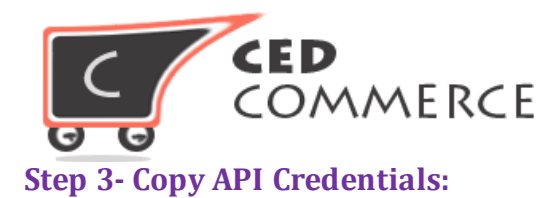

Navigate to the "**Key and Access Token**", copy the API credential and paste them to the Magento SocialLogin configuration.

| CEUSULI                                           | alLogin                                       |                                                 |
|---------------------------------------------------|-----------------------------------------------|-------------------------------------------------|
| Details Settings                                  | Keys and Access Tokens                        | Permissions                                     |
| Application Setti                                 | ngs<br>cret" a secret. This key shou          | Id never be human-readable in your application. |
| Consumer Key (API Key)<br>Consumer Secret (API Se | jXpt9mrDmXCXNeVcCKlzo<br>ecret) 8aBeEwsboMQwr | odfBi<br>naPu6SprksXEMOnJ6vdxML0GBg3Af3NtG8SMP1 |
| Access Level                                      | Read and write (modify a                      | pp permissions)                                 |
| Owner                                             | dev_cedcoss                                   |                                                 |
| Owner ID                                          | 381364817                                     |                                                 |
|                                                   |                                               |                                                 |

#### **4.LinkedIn Options:**

to configure LinkedIn social login functionality, admin needs to create Linkedin application by clicking the below given Url and reading listed steps.

#### **Url Link:**

https://www.linkedin.com/developer/apps

#### Step 1- Create App:

Click on the "Create Application" button and provide the following asked information-

- Company Name
- Name
- Description

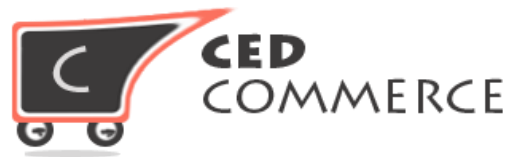

- Application Logo Url
- Application Use
- Website Url
- Business Email
- Business Phone

Tick the LinkedIn API terms and condition agreement box and click on the "submit" tab.

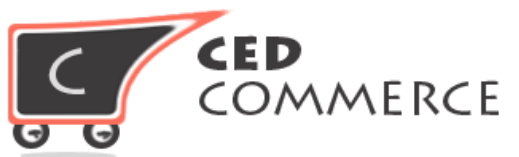

| /ly Applications<br>+                                        | Create Application                                                                          |
|--------------------------------------------------------------|---------------------------------------------------------------------------------------------|
| Create a New Application<br>Company Name:*<br>CedSocialLogin | Click here to create new app                                                                |
| Name: "                                                      |                                                                                             |
| SocialLogin2                                                 |                                                                                             |
| Description: *                                               |                                                                                             |
| SocialLogin2                                                 |                                                                                             |
| Application Logo URL:*                                       |                                                                                             |
| 09bc11343032787249.e6ac802e.m_ welcome -Technologies.jpg     |                                                                                             |
| Networking                                                   |                                                                                             |
| Website URL:*                                                |                                                                                             |
| http://example.com/                                          |                                                                                             |
| Business Email: *                                            |                                                                                             |
| abc@gmail.com                                                | Flease provide an email address for a business<br>contact responsible for this application. |
| Business Phone:"                                             |                                                                                             |
| 54554526                                                     |                                                                                             |
| 2 I have read and agree to the LinkedIn API Terms of Use.    | fill form details and then click on submit                                                  |

#### **Step 2- Set permission:**

Admin has to select the "**r\_basicprofile**", "**r\_emailaddress**" permission for accessing account related information. Then, authorized redirect Url register <u>http://example.com/index.php/cedsociallogin/linkedin/connect/</u> is provided too. Magento base

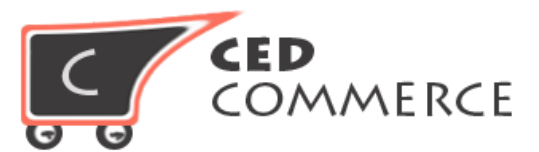

url has to be appended "**cedsociallogin/linkedin/connect/**" as url key. Copy the API and Secret Key for further usage.

| Authentication  |                                                                                                    |
|-----------------|----------------------------------------------------------------------------------------------------|
| Settings        | Authentication Keys                                                                                 |
| Roles           |                                                                                                    |
| Mobile          | Client ID: 7588ml8ziqxdfo                                                                           |
| JavaScript      |                                                                                                    |
| OS              | Client Secret: G1FACqXeks4USoRm                                                                     |
| Usage & Limits  | Select these two permissions                                                                        |
| My Applications |                                                                                                    |
|                 |                                                                                                    |
|                 | r_basicprofile r_emailaddress □ rw_company_admin                                                    |
|                 | w_share                                                                                             |
|                 |                                                                                                    |
|                 | OAuth 2.0 Enter the authorization url                                                               |
|                 | Authorized Redirect URLs:                                                                           |
|                 | 2 Add                                                                                               |
|                 |                                                                                                    |
|                 | http://example.com/index.php/cedsociallogin/linkedin/connect/                                       |
|                 |                                                                                                    |
|                 |                                                                                                    |
|                 | OAuth 1.0a                                                                                          |
|                 | OAuth 1.0a<br>Default "Accept" Redirect URL:                                                        |
|                 | OAuth 1.0a<br>Default "Accept" Redirect URL:                                                        |
|                 | OAuth 1.0a<br>Default "Accept" Redirect URL:                                                        |
|                 | OAuth 1.0a Default "Accept" Redirect URL: Click on update Redirect URL:                             |
|                 | OAuth 1.0a Default "Accept" Redirect URL: Click on update Redirect URL:                             |
|                 | OAuth 1.0a<br>Default "Accept" Redirect URL:<br>Click on update Redirect URL:<br>3<br>Update Cancel |

#### **Step 3- Paste API Credential:**

Paste Consumer key and consumer secret to access the configured **Magento 2.0 Social Login** LinkedIn button on your online store.

| C CED<br>COMME                          | RCE              |          |   |
|-----------------------------------------|------------------|----------|---|
| Social Login Linkedin Configuration Opt | tions            |          | 0 |
| Enable Linkedin Login                   | Yes              | [GLOBAL] |   |
| Consumer Key                            | 75vygwtofuwbiz   | [GLOBAL] |   |
| Consumer Secret                         | 31oGeGQPbqlkmD04 | [GLOBAL] |   |
|                                         |                  |          |   |

# **IV.** Frontend Login/Register Panel

Configured CedCommerce Social Login, on Magento 2.0 version online store shows four tabs of social media icons on customer login page to both new and registered customers. Clicking on any of the (Google, Facebook, Twitter, LinkedIn) tab facilitates direct customer log-in on your online store to offer quality user experience to customers.

The configured **CedCommerce Social Login**, eliminates the requisite customer personal and account details, to provide a click-enalbed speedy login on your online store. It's praiseworthy that customers are saved from undergoing time consuming sign up/account creation form just to login an online store.

| Customer Login                                                      |                                                                                                    |
|---------------------------------------------------------------------|----------------------------------------------------------------------------------------------------|
| Registered Customers                                                | New Customers                                                                                               |
| if you have an account, sign in with your email address.<br>Email * | Creating an account has many benefits: check out faster, keep more than one address, track orders and more. |
| Password *                                                          |                                                                                                    |
| Login Forgot Your Password?                                         |                                                                                                    |
| * Required Fields                                                   |                                                                                                    |
| SocialLogin                                                         |                                                                                                    |
| 8* Locan f Locan y Locan in Login                                   |                                                                                                    |

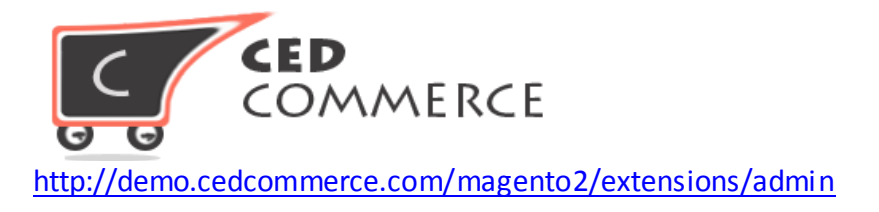

Customers are encouraged for quick login with their social login details; however, it does not restrict customers wishing to create account through account register page

| Create New Customer Account      |  |
|----------------------------------|--|
| Personal Information             |  |
| First Name *                     |  |
| Last Name *                      |  |
| Email *                          |  |
| Sign Up for Newsletter           |  |
| Sign-in Information              |  |
| Password *                       |  |
| Confirm Password *               |  |
|                                  |  |
| Create an Account                |  |
| SOCIALLOGIN<br>8+ LOGIN in Login |  |

## V. Support

For any queries or reporting any bugs or issues please contact us at <a href="mailto:support@cedcommerce.com">support@cedcommerce.com</a>

#### Team Ced Commerce